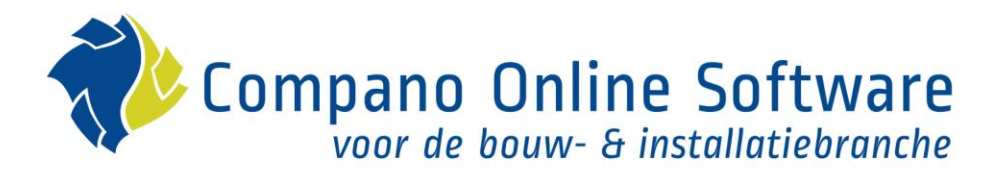

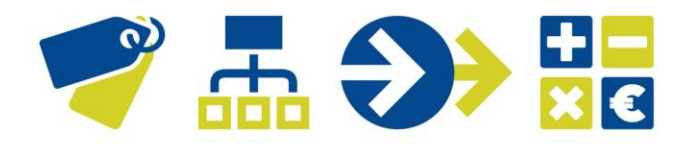

# Manual User Rights Compano Online Software

Version 6.2

| File | COS_Manual_User_Rights.docx |
|------|-----------------------------|
| Date | 07/02/2025                  |

## 💙 🚠 🍑 🔡

K Compano Online Software

## Content

| 1 | Intro  | duction                                              | 3  |
|---|--------|------------------------------------------------------|----|
|   | 1.1    | Concepts                                             | 3  |
| 2 | Mana   | age user rights                                      | 4  |
|   | 2.1    | Add user groups                                      | 4  |
|   | 2.1.1  | Add groups through AD provisioning                   | 5  |
|   | 2.2    | Add users                                            | 5  |
|   | 2.2.1  | Add users through AD provisioning                    | 8  |
|   | 2.3    | Group access                                         | 8  |
|   | 2.3.1  | Filtering overviews                                  | 10 |
|   | 2.3.2  | Filter users on group                                | 11 |
|   | 2.4    | Detailed group rights                                | 12 |
|   | 2.4.1  | Set group rights for a single overview (Edit)        | 12 |
|   | 2.4.2  | Set group rights for multiple overviews (Manipulate) | 14 |
|   | 2.4.3  | Set group rights (Line edit)                         | 17 |
| 3 | Chec   | k user rights                                        | 19 |
|   | 3.1    | Check user license settings                          | 20 |
|   | 3.2    | Check user group assignments                         | 21 |
|   | 3.3    | Check group rights                                   | 23 |
| 4 | Filter | & Search users                                       | 24 |
|   | 4.1    | User settings                                        | 24 |
|   | 4.2    | Group settings                                       | 25 |
| 5 | Print  | user rights                                          | 25 |
|   | 5.1    | Print group rights                                   | 25 |
| 6 | Appe   | endix A – Examples                                   | 27 |
|   | 6.1    | User rights per Assortment                           | 27 |
|   | 6.2    | User rights per Manufacturer                         | 28 |

Compano Online Software

## 1 Introduction

This manual describes how to manage User Rights in Compano Online Software, version L03. User rights determine which activities a user may perform within the Compano application.

User rights in COS are set on the User Group level, with users added to groups inheriting the group rights. To further ease management of users and groups, *Active Directory Provisioning*<sup>1</sup> has been implemented. This way users and groups can be synced with the clients Active Directory.

The main user of the application (Admin, Beheerder) always has all rights

## 1.1 Concepts

COS Compano Online Software.

#### User

A user has access to the Compano application with a user account, which includes a login name, password, license type and user interface access rights.

#### User group

A user group contains one or more users. Access rights to the COS user interface are handled at the group level; any users in the group will inherit the access rights of the group.

#### User rights

A 'user' rights reflects the type of access a user has to view, edit (including import) or export information in COS.

#### Single Sign-on

Single sign-on (SSO) is an authentication scheme that allows a user to log in with a single ID and password to any of several related, yet independent, software systems. True single sign-on allows the user to log in once and access services, including COS, without re-entering authentication credentials.

#### Azure Active Directory (Azure AD)

Azure Active Directory is Microsoft's enterprise cloud-based identity and access management (IAM) solution. Azure AD is the backbone of the Office 365 system, and it can sync with on-premise Active Directory and provide authentication to other cloud-based systems via OAuth.

#### Provisioning

*Provisioning* is the processes of creating an identity in a target system based on certain conditions. *De-provisioning* is the process of removing the identity from the target system when conditions are no longer met. *Synchronization* is the process of keeping the provisioned object, up to date, so that the source object and target object are similar. Azure can provide all three mentioned services.

<sup>&</sup>lt;sup>1</sup> For further details, see the <u>Technical Documentation Azure Authentication And Provisioning</u>.

💅 🚠 🌮 🚼

## 2 Manage user rights

In COS, user rights are *always* managed through Group rights and are *never* set or changed for individual users. *Detailed View, Edit* and *Export* rights can be set for each user group. These rights can be set for:

- Overviews: Overview of data of a single entity
- Functions: Functions which will effect data in Compano
- Field groups: Certain fields groups, e.g. that only certain users are allowed to see that you still get a 2% bonus; or that they are not allowed to see the purchase price.

Users and user rights in Compano are managed through the following procedure:

- 1. Add user group(s), either manually or through AD provisioning
- 2. Add user(s), either manually or through AD provisioning
- 3. Assign user(s) to group(s), either manually or through AD provisioning
- 4. Set group rights, per user group

#### 2.1 Add user groups

Important: To set User Rights, even for a single user, a User Group needs to be created first.

To add a User Group:

1. Through the Menu, go to System > User Groups.

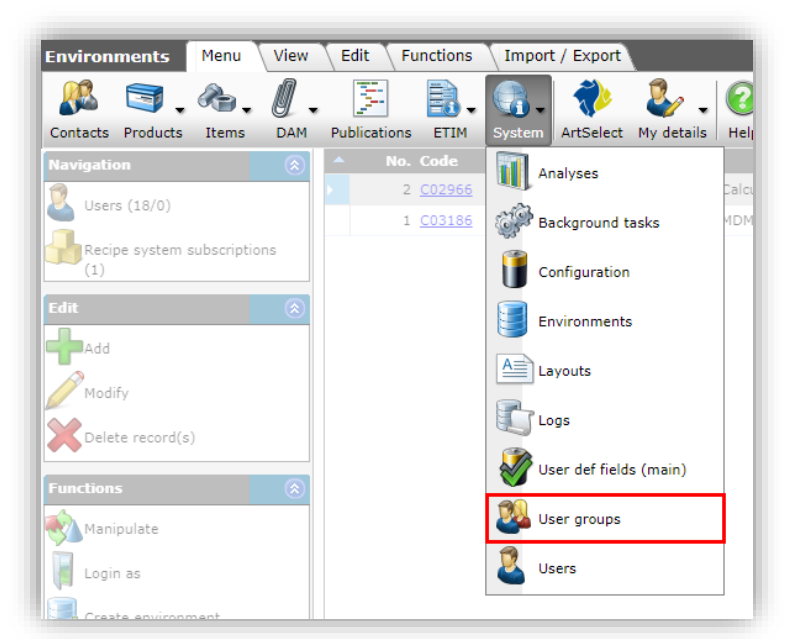

2. Under Edit, click on +Add.

💅 🚠 🌮 🚼

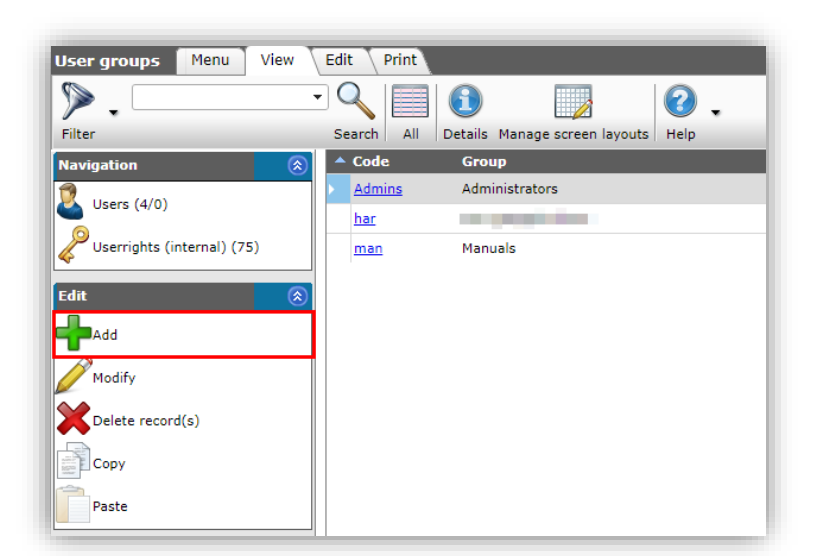

3. In the pop-up window:

| Add - New group |            |  |
|-----------------|------------|--|
| Group           |            |  |
| Group Name      | Test group |  |
|                 |            |  |
|                 |            |  |
|                 |            |  |

- a. Group name: Type a name for the group.
- 4. Click on *Save record* to save the new group.

#### 2.1.1 Add groups through AD provisioning

User groups (and Users) can also be added through synchronisation with a clients *Active Directory* (Microsoft Azure), through *Authorisation* and *Provisioning*. Please contact your Compano consultant, should you wish to set-up synchronisation with your Active Directory.

#### 2.2 Add users

Next, individual user accounts can be added to the system<sup>2</sup>:

To add a user:

1. Through the Menu, go to System > Users.

<sup>&</sup>lt;sup>2</sup> Individual user accounts can always be added to COS to allow access to the application, however *only* through User Groups can detailed user rights be set.

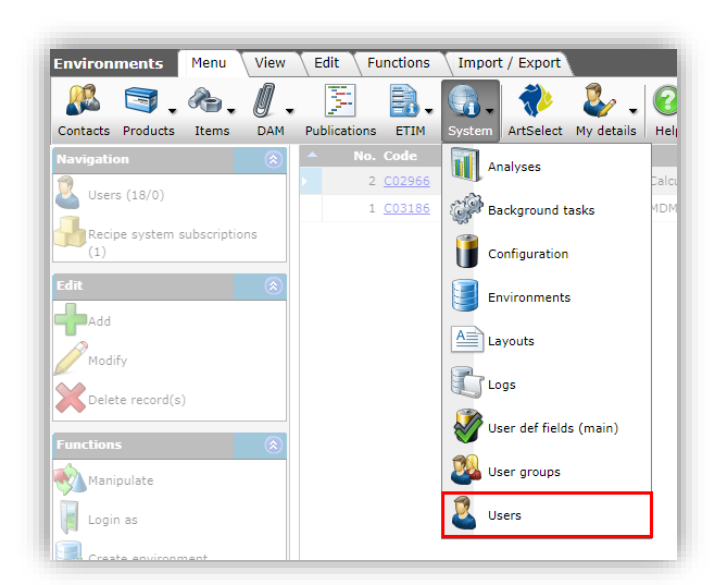

2. Under Edit, click on +Add.

| Users Menu View Edit                       | Functions Import / Export        |
|--------------------------------------------|----------------------------------|
| Filter Be aware, there is a filter active! | Search All Details Aalberts Help |
| Navigation 🛞                               | Archived A Group definitions     |
| Mamo (0)                                   | View and Export only             |
|                                            |                                  |
| Attachments (0)                            |                                  |
| Edit 🛞                                     |                                  |
| Add                                        |                                  |
| Modify                                     |                                  |
| Delete record(s)                           | Ecologierers                     |

3. In the pop-up window:

💅 🚠 🌮 🚼

| 🗐 Add - New user               |          |       |                 |             | ,      |   |
|--------------------------------|----------|-------|-----------------|-------------|--------|---|
| User Groups Memo               |          |       |                 |             |        |   |
| Contact (local)                |          |       |                 |             | - 🗙    | * |
| Name                           |          |       |                 |             |        |   |
| Username                       |          |       |                 |             |        |   |
| Email                          |          |       |                 |             |        |   |
| Language                       |          |       |                 |             | - *    |   |
| Security                       |          |       |                 |             |        |   |
| Change password at first login | 🔾 Yes 🧿  | No    |                 |             |        |   |
| Allowed IP Addresses           | (i)      |       |                 |             |        |   |
|                                |          |       |                 |             |        |   |
|                                |          |       |                 |             |        |   |
| Password invalid after         |          | month | (s)             |             |        |   |
| Password entry delay           |          |       | }               |             |        |   |
| Password valid from            |          |       |                 |             |        |   |
| Active user                    | ⊙ Yes ◯  | No    |                 |             |        |   |
| License                        |          |       |                 |             |        |   |
| License type                   | Environn | ient  | <b>~</b>        |             |        |   |
| Demo                           | 🔾 Yes 🧿  | No    |                 |             |        |   |
| Read only                      | 🔾 Yes 🧿  | No    |                 |             |        |   |
| User interface                 | Web      |       | <b>~</b>        |             |        |   |
|                                |          |       |                 |             |        | - |
|                                |          |       | Add next record | Save record | Cancel |   |

User tab

- a. Contact (optional): Select a pre-existing contact (from Relations) to promote them to User.
- b. Name: Enter the name of the user.
- c. Username: Enter the username of the user.
- d. Email: Enter the e-mail address of the user.
- e. Language: Select the language for the user interface; the COS-application UI is available in Dutch, English or German.
- f. Change password at first login: Set to *Yes*, to force the user to change his/her password on first login.
- g. Allowed IP Addresses: Access to the user interface can be restricted based on IPaddress. <u>Note</u>: Multiple IP-addresses can be entered, separated by a semi-colon.
- h. Password invalid after: This setting can be used to grant temporary access for a user. Enter the number of month(s) after which the current password will become invalid.
- i. Password entry delay: Set the duration (in minutes) for which to block login after [NUMBER] failed attempts.
- j. Password valid from: Set the date from which the password is valid; the user cannot login before this date.
- k. Active user: Set to *No* to de-active this user; this user will then no longer have access to the application.
- I. License type: Options are *Guest* and *Environment*.
- m. Demo: Set to *Yes* if the environment is meant as a demo only. Any changes to the data or settings will rolled back during the nightly server recycle action.
- n. Read only: Set to *Yes* if the user should have read-only access. Records can be viewed and exported, but not added or edited.
- o. User interface: Set the type of user interface for the user:
  - i. Web: User has access to the full COS web interface.

💅 🚠 🌮 🚼

- ii. *Mobile*: User has access to the COS mobile interface for smartphones and tablets.
- iii. FTP: Not a real user. Used for (automated) FTP-tasks
- iv. Feed: Not a real user. Used for (automated) JSON- and XML-feeds in combination with an API-key. User credentials for this type can no longer be used to login to the User Interface. Furthermore, the APIkey associated with the 'feed user' account will only be visible to the Admin user of the system.
- v. *OData*: Not a real user. Used for (automated) OData-feeds in combination with an API-key. User credentials for this type can no longer be used to login to the User Interface. Furthermore, the API-key associated with the 'feed user' account will only be visible to the Admin user of the system.
- vi. *ArtConnect*: Not a real user. Used for connecting to ArtConnect.
- vii. ArtSelect: Not a real user. Used for connecting to ArtSelect.

#### Groups tab

Use the *Group tab* to assign users to one or more groups. <u>Note</u>: Remember that user rights are set group level.

| Edit - MDM Beheerder         |                     |                     |             |        |
|------------------------------|---------------------|---------------------|-------------|--------|
| User Security License Groups | Memo                |                     |             |        |
| - Available groups-          |                     | Selected groups     |             |        |
| gastgebruikers<br>Manuals    | <b>^</b>            | Administrators      |             | *      |
| New group                    |                     |                     |             |        |
|                              |                     |                     |             |        |
|                              |                     |                     |             |        |
|                              | >                   |                     |             |        |
|                              |                     |                     |             |        |
|                              |                     |                     |             |        |
|                              |                     |                     |             |        |
|                              |                     |                     |             |        |
|                              | -                   |                     |             | -      |
|                              | Edit the previous o | n Edit the next one | Save record | Cancel |
|                              |                     |                     |             |        |

- a. Available groups: Select a group and use the > arrow to assign the user to this group.
- b. Selected groups: Lists the groups to which the user has been assigned.
- 4. Now, save the record; the user account has been created and added to one or more user groups.

#### 2.2.1 Add users through AD provisioning

User groups can also be added through synchronisation with a clients *Active Directory*. This way users and groups can be managed through *Microsoft Azure*. Please contact your Compano consultant, should you wish to set-up synchronisation with your Active Directory.

#### 2.3 Group access

Once the user groups have been created, *access rights* for the different groups can be set. Group access is set *per Overview*, and allows users in that group access to that Overview.

## 💕 🚠 🌮 🚼

<u>Note</u>: *Access* allows users to navigate to that Overview through the main menu, however to be able to actually see records of that Overview, detailed access rights need to be set; see paragraph <u>2.4 Detailed group rights</u>.

Group access can be set manually per Overview:

1. Through the Menu, go to *System > Configuration*.

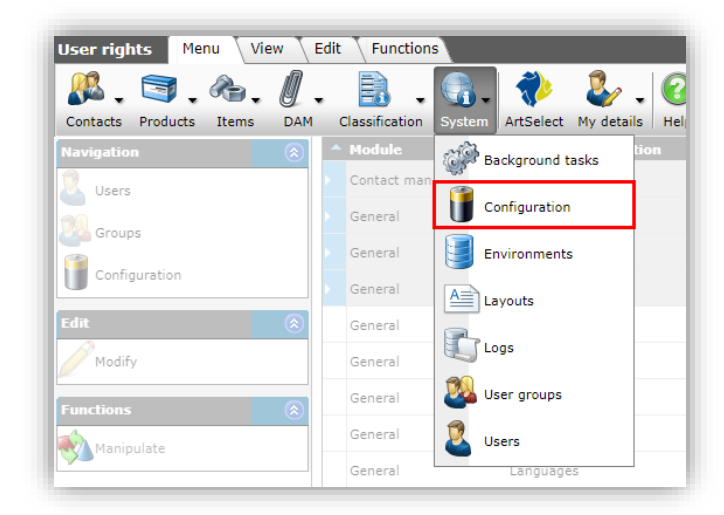

2. In the list, click on *User Rights*.

| onfiguration Menu | /iew                       |                                                                                                    |
|-------------------|----------------------------|----------------------------------------------------------------------------------------------------|
|                   |                            | <b>2</b> .                                                                                                    |
| nter              | Trage overview Description | Used by                                                                                                    |
|                   | Memos                      |                                                                                                    |
|                   | Optional items             | Optional items selection list                                                                                                    |
|                   | Packaging forms            | Central purchase condition, Item, Purchasing Condition                                                                                                    |
|                   | Periodic tasks             |                                                                                                    |
|                   | Product accesso            | ries Product                                                                                                    |
|                   | Product groups             | Attachment, Product, Product group, Publication                                                                                                    |
|                   | Product list               | Optional product selection list                                                                                                    |
|                   | Standard System            | ns Recipe, Calculation, Specification Part, Standard, Quotation, Product standard, Workplace                                                                                                    |
|                   | Transfer rules             | Purchasing Condition                                                                                                    |
|                   | S Units                    | Accessories, item, Product accessories, Bonus specification, Bonus<br>specification, Item, Product, Calculation line, Estimate summary line,<br>User def field, Surchtarge, Work Type, Standard, Recipe Control,<br>Quetation Line, Order / Workheetline, Recipe, Specification Part, Part<br>Order, Work Order, Price Information, Product part, Sales Condition,<br>Travel expenses, Unit |
|                   | User rights                | Group, User                                                                                                    |

3. On the next screen, you will see a list of *Overviews*. To set access for a Group, select an Overview and, under Edit, click on *Modify*.

| User rights Menu View | Edit               |                     |                                                |                    |          |                                                                         |       |              |  |  |
|-----------------------|--------------------|---------------------|------------------------------------------------|--------------------|----------|-------------------------------------------------------------------------|-------|--------------|--|--|
|                       |                    |                     |                                                |                    |          |                                                                         |       |              |  |  |
| Filter                | Search All Details | Screen Layout Help  |                                                |                    |          |                                                                         |       |              |  |  |
| Navigation 🛞          | Module             | OverviewDescription | Description                                    | MenuType           | Туре     | AllowedGroupNames                                                       | Users | HasRecords 🔺 |  |  |
|                       | Contact management | Delivery addresses  | Have access to the overview delivery addresses | #ConfigurationMenu | Overview | Administrators                                                          | 4     |              |  |  |
|                       | Contact management | Customer groups     | Have access to the overview customer groups    | #ConfigurationMenu | Overview | Administrators                                                          | 4     |              |  |  |
| Groups                | Contact management | Contacts            | Have access to the overview contacts           | #MainMenu          | Overview | Administrators                                                          | 4     |              |  |  |
| Configuration         | Contact management | Files               | Have access to the overview files              | #ConfigurationMenu | Overview | Administrators                                                          | 4     |              |  |  |
| U                     | General            | Logs                | Have access to the overview logs               | #MainMenu          | Overview | Administrators, Keyusers Calculatie, Standaard Calculatie<br>gebruikers | 20    |              |  |  |
| Edit 🛞                | General            | Analyses            | Have access to the overview analyses           | #MainMenu          | Overview | Administrators                                                          | 4     |              |  |  |
| Modify                | General            | Attachments         | Have access to the overview attachments        | #MainMenu          | Overview | Administrators                                                          | 4     |              |  |  |
| -                     | General            | Attachment type     | Have access to the overview attachment type    | #ConfigurationMenu | Overview | Administrators, Manuals                                                 | 5     |              |  |  |

4. In the Edit window:

💅 🚠 🌮 🚼

| Groups Userright (internal | ) |                 |   |
|----------------------------|---|-----------------|---|
| - Available groups         |   | Selected groups |   |
| ICM gastgebruikers         |   | Administrators  |   |
| Manuals                    |   | Test group      |   |
| New group                  |   |                 |   |
|                            |   |                 |   |
|                            |   |                 |   |
|                            |   |                 |   |
|                            |   |                 |   |
|                            | - |                 | - |
|                            |   |                 |   |

- a. Available groups: Select any available group and use the ➤ arrow to assign this group to the overview Note: Double-clicking the group will also move it to the Selected groups.
- b. Selected groups: Selected groups have access to overview.
- c. Edit previous/next: Use the *Edit previous* and *Edit next buttons* to quickly set group access for the next Overview in the list. <u>Note</u>: Group settings for the current overview will be saved when switching to the next (or previous) record.
- d. Save record (optional): Use the *Save record* button to save the access settings for the current overview.

#### 2.3.1 Filtering overviews

To facilitate setting group access, overviews can be filtered on several parameters. Either use the *Comprehensive Filter* or the *Quick Filter* to select types of Overviews.

#### Comprehensive Filter

The comprehensive filter offers multiple options for filtering Overviews. For instance, you could filter on only Overviews that actually have records, or Overviews that belong to a certain menu type:

| Userright (internal)          |   |         |   |                         |                     |  |  |
|-------------------------------|---|---------|---|-------------------------|---------------------|--|--|
|                               |   |         |   | 1                       |                     |  |  |
| Description                   |   | start   | ~ |                         |                     |  |  |
| Number of users               |   | = value | ~ |                         |                     |  |  |
| HasRecords                    |   | = value | ~ | 🔾 Yes 🔾 No 💿 All        |                     |  |  |
| Allowed                       | i | = value | ~ | 🔾 Yes 🔾 No 💿 All        |                     |  |  |
| sViewAllAllowed               |   | = value | ~ | 🔾 Yes 🔾 No 💿 All        |                     |  |  |
| sExportAllowed                |   | = value | ~ | ○ Yes ○ No 		 All       |                     |  |  |
| Allowed to change             |   | = value | ~ | ○ Yes ○ No 		 All       |                     |  |  |
| Allowed to change own         |   | = value | ~ | 🔿 Yes 🔿 No 🔍 All        |                     |  |  |
| Allowed to change from others |   | = value | ~ | 🔿 Yes 🔿 No 🔍 All        |                     |  |  |
| IsBatchEditAllowed            |   | = value | ~ | 🔿 Yes 🔿 No 🔍 All        |                     |  |  |
| General                       |   |         |   | ,                       |                     |  |  |
| Module                        |   | start   | ~ |                         |                     |  |  |
| Description                   |   | start   | ~ |                         |                     |  |  |
| OverviewDescription           |   | start   | ~ |                         |                     |  |  |
| Type                          |   | = value | ~ | Function                | Web service         |  |  |
|                               |   |         |   | Overview                | User-defined fields |  |  |
|                               |   |         |   | Setting     Field group | Archive             |  |  |
| MenuType                      |   | = value | ~ | #ConfigurationMenu      | None                |  |  |
| Groups                        |   | all     | ~ | ]                       |                     |  |  |

#### Quick Filter

The quick filter offers a quick selection of Overviews that already have rights set. For example, rights that have been set for the *Product classification* overview:

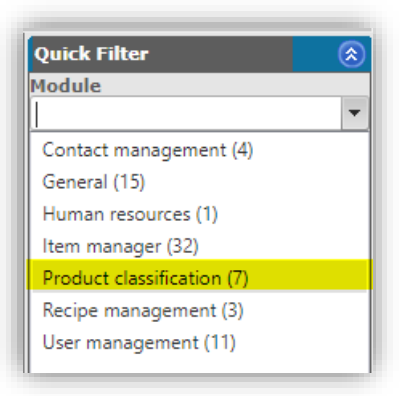

Also, there is an option to filter out all overviews for which *no rights* have been set:

|                         | _ |
|-------------------------|---|
| Quick Filter (          |   |
| Module                  |   |
|                         | - |
| Description             |   |
|                         | - |
| OverviewDescription     |   |
| 1                       | • |
| Туре                    |   |
| Field group (4)         |   |
| Function (10)           |   |
| Overview (59)           |   |
| MenuType                |   |
| #ConfigurationMenu (27) |   |
| 🗆 #MainMenu (32)        |   |
| One (14)                |   |

### 2.3.2 Filter users on group

Users can be filtered on group access:

- 1. Through the Menu, go to System > Users.
- 2. Click on the Filter button:

| Users Menu View Edit Functions Import / Export |                                     |             |  |  |  |  |  |  |
|------------------------------------------------|-------------------------------------|-------------|--|--|--|--|--|--|
| Filter                                         | Search All Details Aalberts + 100 . |             |  |  |  |  |  |  |
| Navigation 🛞                                   | <ul> <li>X Organization</li> </ul>  | User        |  |  |  |  |  |  |
| Memo (0)                                       |                                     |             |  |  |  |  |  |  |
| Attachments (0)                                |                                     | ADT 115A 01 |  |  |  |  |  |  |

3. In the pop-up window, go to the Group tab:

💅 🚠 🏵 🏪

|            | <u>ips.com</u> |                                                                                       |                                                                                                    |                                                                                                    |                                                                                                    |   |
|------------|----------------|---------------------------------------------------------------------------------------|----------------------------------------------------------------------------------------------------|----------------------------------------------------------------------------------------------------|----------------------------------------------------------------------------------------------------|---|
| Filter     |                |                                                                                       |                                                                                                    |                                                                                                    |                                                                                                    | × |
| User Group | General        |                                                                                       |                                                                                                    |                                                                                                    |                                                                                                    |   |
| Groups     | = value        | Adm     Apol     Broe     Elkh     Feed     Henn     IPS a     MDN     Pegla     Prod | ins / Beheerders<br>lo administrators<br>in administrators<br>art admins<br>l functionality<br>co administrators<br>administrators<br>l<br>ses administrators<br>er Yorkshire admins<br>uctmanagers | <ul> <li>Productmana;</li> <li>Publication us</li> <li>Seppelfricke a</li> <li>Shurjoint adn</li> <li>Simplex Admi</li> <li>Users for pub</li> <li>View and Exp</li> <li>VSH administ</li> <li>Website</li> <li>Wemefa admi</li> </ul> | gers KEY admins<br>sers<br>administrators<br>ninistrators<br>lic data sets<br>ort only<br>rators<br>inistrators |   |
|            | Арр            | ly                                                                                    | Empty                                                                                                    | Empty and close                                                                                                    | Save as                                                                                                    |   |

- 4. Set any filter options.
- 5. Click on Apply.

### 2.4 Detailed group rights

Now that a group has been assigned to each of the Overviews, *detailed group rights for each Overview* can be set.

For each of the groups, the following rights can be set:

| Access to overview (Allowed)                                                 | User has access to this overview (through the main menu)                                                                                                    |
|------------------------------------------------------------------------------|----------------------------------------------------------------------------------------------------|
| View all records (IsViewAllAllowed)                                          | User can view <i>all</i> records                                                                                                    |
| View own records (IsViewOwnAllowed)                                          | User can only view records which he has added himself (only available on certain overviews)                                                                                             |
| Export allowed (IsExportAllowed)                                             | User can export records <sup>3</sup>                                                                                                    |
| Edit own records (Allowed to change own)                                     | User can only edit records which he has added himself                                                                                                    |
| Edit all records (Allowed to change from others)                             | User can also edit records which have been added by others                                                                                                    |
| Batch edit allowed (IsBatchEditAllowed)                                      | User can edit multiple records; this includes <i>Manipulation</i> , all <i>Import</i> functions, auto-fill tables and add <i>User-specific fields (for that specific overview only)</i> |
| Edit layouts from a parent environment (Is edit environment layouts allowed) | Edit layouts which have been <b>defined in a 'parent' environment</b>                                                                                                    |

Important: By omitting certain permissions, function buttons might be missing from the interface.

Note: Edit rights include: Modify, Copy/Paste, Remove, Line Edit.

#### 2.4.1 Set group rights for a single overview [Edit]

To set group rights for a single overview:

1. Through the menu, go to *System > User groups*.

<sup>&</sup>lt;sup>3</sup> This includes export of attachments and images, export of classification data, export to 2BA, Artikelbeheer, ARGE, Fesah, export of conditions (ICC), CUE, GAEB, UGL, IGM, VGH, Magento and export of publications.

| 🔦 Userrights (internal) | Me        | nu View E      | Edit Functions & Gr | oup:Test group                                  |
|-------------------------|-----------|----------------|---------------------|-------------------------------------------------|
| Contacts Products Items | DAM       | Classification | System ArtSelect My | details Help Logout                             |
| Navigation              | $\otimes$ | ▲ Module       | Background tasks    | tion Description                                |
| 🕺 Users                 |           | Contact man    |                     | Have access to<br>overview conta                |
|                         |           | Item manage    | Configuration       | Have access to<br>overview assor                |
| Groups                  |           | Item manage    | Environments        | Have access to<br>overview assor                |
| Group:Test group        |           | Item manage    | A Layouts           | Have access to<br>overview certif               |
| Edit                    | $\otimes$ | Item manage    |                     | Have access to<br>overview item                 |
| Modify                  |           | Item manage    | Logs                | Have access to<br>overview items                |
| Line edit on            |           | Item manage    | User groups         | Have access to<br>overview<br>manufacturers     |
| Functions               | ۲         | Item manage    | Users               | Have access to<br>overview price<br>information |
| Manipulate              |           |                |                     | Have access to                                  |

2. In the Overview select a group and, under Navigation, click on User rights (internal).

| User groups Menu View | Edit Functions Print                          |
|-----------------------|-----------------------------------------------|
| Filter                | Search All Details Manage screen layouts Help |
| Navigation 🛞          | ▲ Group ▼                                     |
| Users                 | Test group                                    |
| Userrights (internal) | MDM keyusers                                  |
| Eda 🔗                 | Manuals                                       |
|                       | ICM gastgebruikers                            |
| Add                   | Administrators                                |
| Modify                |                                               |

3. On the next screen a list of all Overviews to which the group has access is presented. For each Overview, checkmarks indicate which group rights have been set:

| 🔦 Userrights (internal) | Men | u View Edit Fu     | unctions > Group:Test gro  | up                                                  |           |          |        |                  |                                       |                   |                       |
|-------------------------|-----|--------------------|----------------------------|-----------------------------------------------------|-----------|----------|--------|------------------|---------------------------------------|-------------------|-----------------------|
| ▶.                      | -   | 9                  |                            | )_                                                  |           |          |        |                  |                                       |                   | 4                     |
| Filter                  |     | Search All Details | Manage screen layouts Help | 0                                                   |           |          | _      |                  |                                       |                   |                       |
| Navigation              |     | Module             | OverviewDescription        | Description                                         | MenuType  | Туре     | Access | IsViewAllAllowed | IsExportAllowed                       | Allowed to change | Allowed to change own |
| 2 Users                 |     | Contact management | Contacts                   | Have access to the<br>overview contacts             | Main menu | Overview |        |                  |                                       |                   |                       |
| Crowne Comment          |     | Item manager       | Assortments                | Have access to the<br>overview assortments          | Main menu | Overview |        |                  | • • • • • • • • • • • • • • • • • • • |                   |                       |
| Groups                  |     | Item manager       | Assortment                 | Have access to the<br>overview assortment           | Main menu | Overview |        |                  |                                       | Export records    | s is NOT allowed      |
| Group:Test group        |     | Item manager       | Certificates               | Have access to the<br>overview certificates         | Main menu | Overview |        |                  |                                       |                   |                       |
| Edit                    | ۲   | Item manager       | Item search                | Have access to the<br>overview item search          | Main menu | Overview |        |                  | View all                              | records is allow  | ed                    |
| Modify                  |     | Item manager       | Items                      | Have access to the<br>overview items                | Main menu | Overview |        |                  |                                       |                   |                       |
| Line edit on            |     | Item manager       | Manufacturers              | Have access to the<br>overview<br>manufacturers     | Main menu | Overview |        |                  |                                       |                   |                       |
| Functions               | ۲   | Item manager       | Price Information          | Have access to the<br>overview price<br>information | Main menu | Overview |        |                  |                                       |                   |                       |
| Manipulate              |     | Item manager       | Product search             | Have access to the<br>overview product              | Main menu | Overview | 1      |                  |                                       |                   |                       |

4. To set (or change) a group right, select the Overview and, under Edit, click on *Modify*.

💅 🚠 🏵 🏪

| 🔦 Userrights (internal) | Menu View Edit     | Functions » Group:Test gr | oup                                             |                                                                                                    |          |        |
|-------------------------|--------------------|---------------------------|-------------------------------------------------|----------------------------------------------------------------------------------------------------|----------|--------|
| Filter                  | Search All Details | Manage screen layouts     | <b>P</b>                                        |                                                                                                    |          |        |
| Navigation              | 🔿 🔺 Module         | OverviewDescription       | Description                                     | MenuType                                                                                                    | Туре     | Access |
| 🙎 Users                 | Contact managemen  | t Contacts                | Have access to the<br>overview contacts         | Main menu                                                                                                    | Overview | ~      |
| Croups                  | Item manager       | Assortments               | Have access to the<br>overview assortments      | Main menu                                                                                                    | Overview |        |
| Groups                  | Item manager       | Assortment                | Have access to the<br>overview assortment       | Main menu                                                                                                    | Overview | s.     |
| Group:Test group        | Item manager       | Certificates              | Have access to the<br>overview certificates     | MenuType         Type         Access           is to the<br>sortments         Main menu         Overview         Image: Comparison of the sortment sortment           is to the<br>sortment         Main menu         Overview         Image: Comparison of the sortment sortment           is to the<br>sortment         Main menu         Overview         Image: Comparison of the sortment sortment           is to the<br>em search         Main menu         Overview         Image: Comparison of the sortment sortment sortment           is to the<br>em search         Main menu         Overview         Image: Comparison of the sortment sortment sortment sortment           is to the<br>ems         Main menu         Overview         Image: Comparison of the sortment sortment |          |        |
| Edit                    | (S) Item manager   | Item search               | Have access to the<br>overview item search      | Main menu                                                                                                    | Overview | 1      |
| Modify                  | Item manager       | Items                     | Have access to the<br>overview items            | Main menu                                                                                                    | Overview | 1      |
| Line edit on            | Item manager       | Manufacturers             | Have access to the<br>overview<br>manufacturers | Main menu                                                                                                    | Overview |        |

5. Next, set the user rights by selecting **Yes/No** options in the pop-up window:

| Userright (internal)             |                    |                         |     |  |
|----------------------------------|--------------------|-------------------------|-----|--|
| Description                      | Have ac            | cess to the overview it | ems |  |
| Access to overview               | 🕕 🖲 Yes            |                         |     |  |
| View all records                 | <mark>⊖ Yes</mark> | <mark>⊚ No</mark>       |     |  |
| Export allowed                   | <mark>⊖ Yes</mark> | <mark>● No</mark>       |     |  |
| Edit own records only            | <mark>⊖ Yes</mark> |                         |     |  |
| Edit all records                 | <mark>⊖ Yes</mark> | <mark>● No</mark>       |     |  |
| Batch edit allowed               | <mark>⊖ Yes</mark> | <mark>● No</mark>       |     |  |
| Edit layouts from a parent envir | onment OYes        | <mark>● No</mark>       |     |  |
| General                          |                    |                         |     |  |
| Module                           | Item m             | anager                  |     |  |
| Description                      | Item               |                         |     |  |
| Overview                         | Items              |                         |     |  |
| Туре                             | Overvie            | w                       |     |  |
| MenuType                         | Main m             | enu                     |     |  |
|                                  |                    |                         |     |  |

<u>Note</u>: Setting some rights, such as *Batch edit allowed*, will trigger the setting of other rights, such as *Allowed to change own records*.

6. Save the record.

To speed up the process of setting group rights, you can make use of either the Edit the next one option or use the Manipulate or Line edit functions.

#### 2.4.2 Set group rights for multiple overviews (Manipulate)

To set group rights for multiple overviews:

1. Through the menu, go to *System > User groups*.

| 🔦 Userrights (internal) | Mer       | nu View E      | Edit Functions & Gro                                                                                                    | up:Test group                                   |
|-------------------------|-----------|----------------|----------------------------------------------------------------------------------------------------|-------------------------------------------------|
| Contacts Products Items | DAM.      | Classification | System ArtSelect My d                                                                                                    | etails Help Logout                              |
| Navigation              | $\otimes$ | ▲ Module       | Background tasks                                                                                                    | tion Description                                |
| 🕺 Users                 |           | Contact man    |                                                                                                    | Have access to<br>overview conta                |
| Crouns                  |           | Item manage    | Configuration                                                                                                    | Have access to<br>overview assor                |
|                         |           | Item manage    | Environments                                                                                                    | Have access to<br>overview assor                |
| Group:Test group        |           | Item manage    | itact man       Have access to 1         n manage       Configuration         n manage       Environments         n manage       Have access to 1         overview assort       Have access to 1         n manage       Environments         h manage       Have access to 1         n manage       Have access to 1         n manage       Have access to 1         n manage       Have access to 1         n manage       Have access to 1         n manage       Have access to 1         n manage       Have access to 1         N manage       Have access to 1         N manage       Have access to 1         N manage       Have access to 1         N manage       Have access to 1 |                                                 |
| Edit                    | ۲         | Item manage    |                                                                                                    | Have access to<br>overview item                 |
| Modify                  |           | Item manage    | Logs                                                                                                    | Have access to<br>overview items                |
| Line edit on            |           | Item manage    | User groups                                                                                                    | Have access to<br>overview<br>manufacturers     |
| Functions               | ۲         | Item manage    | Users                                                                                                    | Have access to<br>overview price<br>information |
| Manipulate              |           |                |                                                                                                    | Have access to                                  |

2. In the Overview select a group and, under Navigation, click on User rights (internal).

| User groups Menu View | Edit Functions Print                                |
|-----------------------|-----------------------------------------------------|
| ».                    |                                                     |
| Filter                | Search   All   Details Manage screen layouts   Help |
| Navigation  🛞         | ▲ Group ▼                                           |
|                       | Test group                                          |
| USETS .               | New group                                           |
| Userrights (internal) | MDM keyusers                                        |
|                       | Manuals                                             |
| Edit 🛞                | ICM gastgebruikers                                  |
|                       |                                                     |
|                       | Administrators                                      |
| Modify                |                                                     |

3. On the next screen a list of all Overviews to which the group has access is presented. For each Overview, checkmarks indicate which group rights have been set:

| 🔦 Userrights (internal) 🛛 Mer | u View Edit Fu         | unctions > Group:Test gro    | up                                                  |           |          |        |                  |                 |                   |                       |
|-------------------------------|------------------------|------------------------------|-----------------------------------------------------|-----------|----------|--------|------------------|-----------------|-------------------|-----------------------|
| ▶                             | ۹ 🔲 🚺                  |                              | ).                                                  |           |          |        |                  |                 |                   |                       |
| Filter                        | Search   All   Details | Manage screen layouts   Help | )                                                   |           |          |        |                  |                 |                   |                       |
| Navigation 🛞                  | Module                 | OverviewDescription          | Description                                         | MenuType  | Туре     | Access | IsViewAllAllowed | IsExportAllowed | Allowed to change | Allowed to change own |
| 🙎 Users                       | Contact management     | Contacts                     | Have access to the<br>overview contacts             | Main menu | Overview |        |                  |                 |                   |                       |
| M Groups                      | Item manager           | Assortments                  | Have access to the<br>overview assortments          | Main menu | Overview |        |                  |                 |                   |                       |
|                               | Item manager           | Assortment                   | Have access to the<br>overview assortment           | Main menu | Overview |        |                  |                 | Export record     | s is NOT allowed      |
| Group:Test group              | Item manager           | Certificates                 | Have access to the<br>overview certificates         | Main menu | Overview |        |                  |                 |                   |                       |
| Edit 🛞                        | Item manager           | Item search                  | Have access to the<br>overview item search          | Main menu | Overview |        |                  | View all        | records is allow  | red                   |
| Modify                        | Item manager           | Items                        | Have access to the<br>overview items                | Main menu | Overview |        |                  |                 |                   |                       |
| Line edit on                  | Item manager           | Manufacturers                | Have access to the<br>overview<br>manufacturers     | Main menu | Overview |        |                  |                 |                   |                       |
| Functions 🛞                   | Item manager           | Price Information            | Have access to the<br>overview price<br>information | Main menu | Overview |        |                  |                 |                   |                       |
| Manipulate                    | Item manager           | Product search               | Have access to the<br>overview product              | Main menu | Overview |        |                  |                 |                   |                       |

4. To set (or change) the group rights for multiple overviews, select two or more Overviews and, under Functions, click on *Manipulate*.

| 🔦 Userrights (internal) | Menu | View Edit Fu       | unctions > Group:Test gro  | up                                                  |
|-------------------------|------|--------------------|----------------------------|-----------------------------------------------------|
| Filter                  | -    | Search All Details | Manage screen layouts Help |                                                     |
| Navigation              |      | Module             | OverviewDescription        | Description                                         |
| Users                   |      | Contact management | Contacts                   | Have access to the<br>overview contacts             |
|                         | Þ    | Item manager       | Assortments                | Have access to the<br>overview assortments          |
| Groups                  |      | Item manager       | Assortment                 | Have access to the<br>overview assortment           |
| Group:Test group        |      | Item manager       | Certificates               | Have access to the<br>overview certificates         |
| Edit                    |      | Item manager       | Item search                | Have access to the<br>overview item search          |
| Modify                  |      | Item manager       | Items                      | Have access to the<br>overview items                |
| Line edit on            |      | Itemmanager        | Manufacturers              | Have access to the<br>overview<br>manufacturers     |
| Functions               |      | Item manager       | Price Information          | Have access to the<br>overview price<br>information |
| Manipulate              |      | Item manager       | Product search             | Have access to the<br>overview product              |

5. Next, set the user rights by selecting **Grant** and setting the **Yes/No** options in the popup window:

| Manipuleren                            |           |   |            |       |        | $\times$ |
|----------------------------------------|-----------|---|------------|-------|--------|----------|
| Manipulating                           |           |   |            |       |        |          |
| Allowed                                | No action | ~ |            |       |        |          |
| IsViewAllAllowed                       | No action | ~ |            |       |        |          |
| IsExportAllowed                        | No action | ~ |            |       |        |          |
| Allowed to change                      | Grant     | ~ | ● Yes ○ No |       |        |          |
| Allowed to change own                  | No action | ~ |            |       |        |          |
| Allowed to change from others          | No action | ~ |            |       |        |          |
| IsBatchEditAllowed                     | Grant     | ~ | ● Yes ○ No |       |        |          |
| Is edit environment layouts<br>allowed | No action | ~ |            |       |        |          |
|                                        |           |   |            |       |        |          |
|                                        |           |   |            | Apply | Cancel |          |

6. Click on *Apply* and in the next pop-up window, confirm by clicking *OK*:

💅 🚠 🌮 🔡

| 📄 Manipulat | e 6 userrights (internal)                                                                           | × |
|-------------|----------------------------------------------------------------------------------------------------|---|
| Wa          | ould you <mark>6</mark> userrights (internal) manipulate as follows:                                |   |
| • As        | ssign value 'Yes' to field 'isbatcheditallowed'.<br>ssign value 'Yes' to field 'allowed to change'. |   |
|             | OK Cancel                                                                                           |   |
|             |                                                                                                    |   |
|             |                                                                                                    |   |
|             |                                                                                                    |   |
|             |                                                                                                    |   |

### 2.4.3 Set group rights [Line edit]

Alternatively, group rights can be set by using the *Line edit* function:

1. Through the menu, go to *System > User groups*.

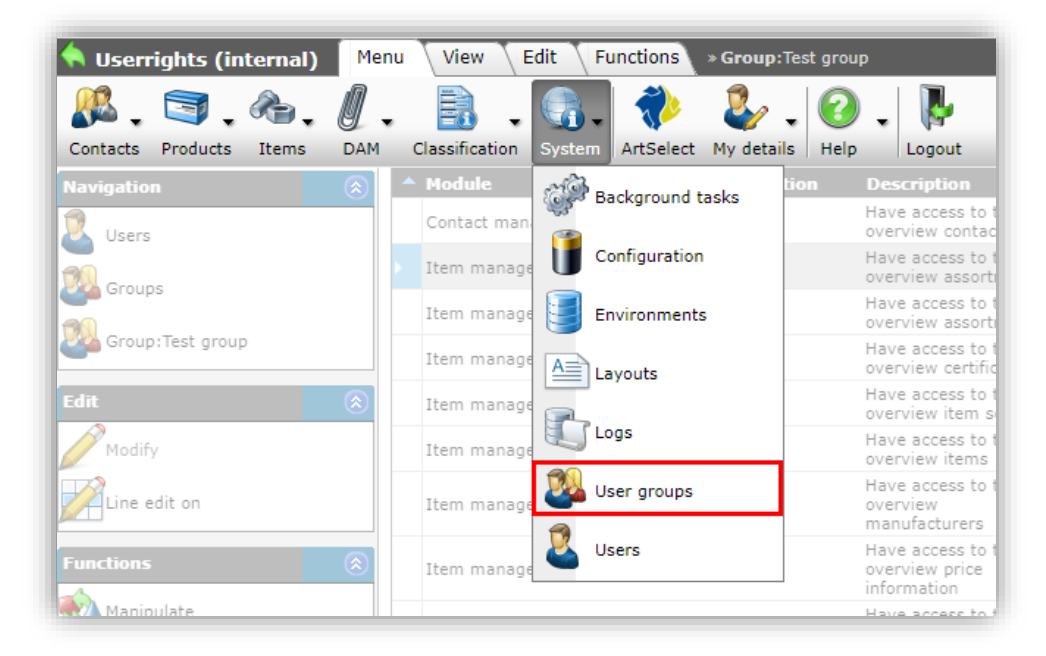

2. In the Overview select a group and, under Navigation, click on User rights (internal):

| User groups Menu View | v Edit Functions Print                        |
|-----------------------|-----------------------------------------------|
| ▶ .                   |                                               |
| Filter                | Search All Details Manage screen layouts Help |
| Navigation 🛞          | 🔺 Group 👻                                     |
| Users                 | Test group                                    |
| Userrights (internal) | MDM keyusers                                  |
|                       | Manuals                                       |
| Edit                  | ICM gastgebruikers                            |
| Add                   | Administrators                                |
| Modify                |                                               |

3. On the next screen a list of all Overviews to which the group has access is presented. For each Overview, checkmarks indicate which group rights have been set:

| 🔦 Userrights (internal) 🛛 M | enu | View Edit Fu       | unctions > Group:Test gro  | up                                                  |           |          |        |                  |                 |                   |                      |    |
|-----------------------------|-----|--------------------|----------------------------|-----------------------------------------------------|-----------|----------|--------|------------------|-----------------|-------------------|----------------------|----|
| ▶.                          | •   | 9 🗐 🚯              |                            |                                                     |           |          |        |                  |                 |                   |                      | 4  |
| Filter                      | 5   | Search All Details | Manage screen layouts Help |                                                     |           |          |        |                  |                 |                   |                      |    |
| Navigation                  |     | Module             | OverviewDescription        | Description                                         | MenuType  | Туре     | Access | IsViewAllAllowed | IsExportAllowed | Allowed to change | Allowed to change ov | vn |
| 🙎 Users                     |     | Contact management | Contacts                   | Have access to the<br>overview contacts             | Main menu | Overview |        |                  |                 |                   |                      |    |
| Groups                      | Þ   | Item manager       | Assortments                | Have access to the<br>overview assortments          | Main menu | Overview |        |                  |                 |                   |                      |    |
|                             |     | Item manager       | Assortment                 | Have access to the<br>overview assortment           | Main menu | Overview |        |                  |                 | Export record     | s is NOT allowed     | 1  |
| Group:Test group            |     | Item manager       | Certificates               | Have access to the<br>overview certificates         | Main menu | Overview |        |                  |                 |                   |                      |    |
| Edit 🛞                      |     | Item manager       | Item search                | Have access to the<br>overview item search          | Main menu | Overview |        |                  | View all        | records is allow  | red                  |    |
| Modify                      |     | Item manager       | Items                      | Have access to the<br>overview items                | Main menu | Overview |        |                  |                 |                   |                      |    |
| Line edit on                |     | Item manager       | Manufacturers              | Have access to the<br>overview<br>manufacturers     | Main menu | Overview |        |                  |                 |                   |                      |    |
| Functions 🛞                 |     | Item manager       | Price Information          | Have access to the<br>overview price<br>information | Main menu | Overview |        |                  |                 |                   |                      |    |
| Manipulate                  |     | Item manager       | Product search             | Have access to the<br>overview product              | Main menu | Overview |        |                  |                 |                   |                      |    |

4. To set (or change) the group rights, under Edit, first click on *Line edit on*.

| K Userrights (internal) Menu View Edit Functions » Group: Test group |                    |                            |                                                 |           |  |  |  |
|----------------------------------------------------------------------|--------------------|----------------------------|-------------------------------------------------|-----------|--|--|--|
| ▶.                                                                   |                    |                            |                                                 |           |  |  |  |
| Filter                                                               | Search All Details | Manage screen layouts Help | 1                                               |           |  |  |  |
| Navigation                                                           | 🔿 🔺 Module         | OverviewDescription        | Description                                     | MenuType  |  |  |  |
| 🙎 Users                                                              | Contact management | Contacts                   | Have access to the<br>overview contacts         | Main menu |  |  |  |
| Croups                                                               | > Item manager     | Assortments                | Have access to the<br>overview assortments      | Main menu |  |  |  |
| Si Gioups                                                            | Item manager       | Assortment                 | Have access to the<br>overview assortment       | Main menu |  |  |  |
| Group:Test group                                                     | Item manager       | Certificates               | Have access to the<br>overview certificates     | Main menu |  |  |  |
| Edit                                                                 | ( Item manager     | Item search                | Have access to the<br>overview item search      | Main menu |  |  |  |
| Modify                                                               | Item manager       | Items                      | Have access to the<br>overview items            | Main menu |  |  |  |
| Line edit on                                                         | Item manager       | Manufacturers              | Have access to the<br>overview<br>manufacturers | Main menu |  |  |  |

5. Next, in the list, click on any of the checkboxes to add or remove group rights of one or more Overviews:

| 🔦 Userrights (internal) 🏾 M | lenu View Edit     | Functions   | » Group:Test group    |                 |                   |                       |                               |                    |                          |
|-----------------------------|--------------------|-------------|-----------------------|-----------------|-------------------|-----------------------|-------------------------------|--------------------|--------------------------|
| ▶.                          | - 🔍 📃 🚺            |             | 2 0.                  |                 |                   |                       |                               |                    |                          |
| Filter                      | Search All Details | Manage scre | en layouts Help       |                 |                   |                       |                               |                    |                          |
| Navigation                  | pê                 | Access      | IsViewAllAllowed      | IsExportAllowed | Allowed to change | Allowed to change own | Allowed to change from others | IsBatchEditAllowed | Is edit environment laye |
| 2 Users                     | erview             | <b>~</b>    |                       |                 |                   |                       |                               |                    |                          |
| Croups                      | erview             |             |                       |                 |                   |                       |                               |                    |                          |
|                             | erview             |             | <ul> <li>✓</li> </ul> |                 |                   |                       |                               |                    |                          |
| Group:Test group            | erview             |             |                       |                 |                   |                       |                               |                    |                          |
| Edit 🛞                      | erview             | <b>Z</b>    |                       |                 |                   |                       |                               |                    |                          |
| Modify                      | erview             |             |                       |                 |                   |                       |                               |                    |                          |
| Line edit off               | erview             | <b>~</b>    |                       |                 |                   |                       |                               |                    |                          |

6. Once you have applied all the changes, make sure to click on *Line edit off*.

| 🔦 Userrights (internal) | Menu View      | Edit Functions »      | G <b>roup:</b> Test group |
|-------------------------|----------------|-----------------------|---------------------------|
| ▶.                      | - 🤍 📄          |                       | 2.                        |
| Filter                  | Search All     | Details Manage screer | a layouts Help            |
| Navigation              | p <del>e</del> | Access I              | sViewAllAllowed           |
| Users                   | erview         | <                     |                           |
| Groups                  | erview         | 2                     |                           |
|                         | erview         | <b>~</b>              |                           |
| Group:Test group        | erview         | <                     |                           |
| Edit                    | erview         | <                     |                           |
| Modify                  | erview         | <                     |                           |
| Line edit off           | erview         | <ul> <li>✓</li> </ul> |                           |
| Functions               |                | _                     |                           |

## **3** Check user rights

To check which rights a user has or which rights might be missing:

- First, check the user license settings;
- Next, check user group assignment;
- Next, check the group rights.

### Fix on user rights (L06 and higher)

An error has been fixed on the overviews Users and User Groups.

- - On the Users view, the User Group Descriptions (Group Definitions) field can be added again. This field clarifies which groups the user has been added to.
- - On the User Groups overview, the Users column has been fixed so that the entered Friendly Name is shown.

## 3.1 Check user license settings

To check the user license settings:

1. Through the menu, go to *System > Users*.

|                         | Edit | Functions In                 |                             |
|-------------------------|------|------------------------------|-----------------------------|
| Contacts Products Items | DAM  | Classification               | System ArtSelect My details |
| Navigation              | ۲    | <ul> <li>Archived</li> </ul> | Background tasks            |
| Memo                    |      |                              | Configuration               |
| Attachments             |      |                              | Environments                |
| Edit                    | ۲    |                              | A Layouts                   |
| Add                     |      |                              | Logs                        |
| Delete record(s)        |      |                              | 🕺 User groups               |
| Functions               |      |                              | 2 Users                     |

2. Optionally, use the Filter or Search box to find and select the user and, under Edit, click on *Modify*.

| 🔦 Users 🛛 Menu | View Edit        | t Functions                  | Import / Export *     | • Group:Test group » Userright (internal): |
|----------------|------------------|------------------------------|-----------------------|--------------------------------------------|
| Filter         | here is a filter | Search All                   | Details Screen Lavout | - 🕜 -                                      |
| Navigation     | ۲                | <ul> <li>Archived</li> </ul> | User                  | Name                                       |
| Edit           |                  | •                            | all shall be set of   | Test User                                  |
| Add            |                  |                              |                       |                                            |
| Add user (s)   |                  |                              |                       |                                            |
| Modify         |                  |                              |                       |                                            |
| Dalata Usar(a) |                  |                              |                       |                                            |

3. In the pop-up window, check the following settings and make any adjustment where necessary:

💅 🚠 🏵 🏪

| User Groups Memo                                                                   |                                                                                                    |    |
|------------------------------------------------------------------------------------|----------------------------------------------------------------------------------------------------|----|
| Environment                                                                        |                                                                                                    | Ŧ  |
| Contact (local)                                                                    | -                                                                                                    | \$ |
| Name                                                                               | Test User                                                                                                    |    |
| Username                                                                           | 470-00-0.00                                                                                                    |    |
| Email                                                                              | and the second second s |    |
| Language                                                                           | en-GB Engels (Verenigd Koninkrijk)                                                                                                    | \$ |
| Security                                                                           |                                                                                                    |    |
| Change password at first login                                                     | ○ Yes ● No                                                                                                    |    |
|                                                                                    |                                                                                                    | li |
| Password invalid after                                                             | month(s)                                                                                                    |    |
| Password entry delay                                                               |                                                                                                    |    |
|                                                                                    |                                                                                                    |    |
| Password valid from                                                                |                                                                                                    |    |
| Password valid from<br>Active user                                                 | ● Yes ○ No                                                                                                    |    |
| Password valid from<br>Active user<br>License                                      | ® Yes ○ No                                                                                                    |    |
| Password valid from<br>Active user<br>License<br>License type                      | Yes ○ No     Environment                                                                                                    |    |
| Password valid from<br>Active user<br>License<br>License type<br>Demo              | ® ves ○ No<br>Environment<br>○ ves ® No                                                                                                    |    |
| Password valid from<br>Active user<br>License<br>License type<br>Demo<br>Read only | ® Yes ○ No<br>Environment                                                                                                    |    |

g User tab

- a. Active user: Set to **Yes**. When set to **No**, the user no longer has access to the COS application.
- b. License type: Commonly set to Environment
- c. Demo: Set to **No**. When set to **Yes**, the user has full access to the application however any changes to the data or settings will be rolled back during the nightly recycle action. Note that only an Admin user can change this setting.
- d. Read only: Set to No. When set to Yes, the user can only view data.
- e. User interface: Commonly set to Web. Other options are:

| User interface setting | Access to User interface | Other access                     |
|------------------------|--------------------------|----------------------------------|
| Web                    | Web and mobile           | -                                |
| Mobile                 | Mobile only              | -                                |
| SFTP                   | No                       | SFTP locations on Compano server |
| Feed                   | No                       | Request XML or JSON feed         |
| Odata                  | No                       | Request Odata feed               |
| Art Connect            |                          |                                  |
| Art Select             |                          |                                  |

### 3.2 Check user group assignments

To check to which groups the user has been assigned:

1. Through the menu, go to *System > Users*.

| 🥂 , 🔄 , 🗞              | . 0.  |                              | 💽 衫 🤱 I (                   |
|------------------------|-------|------------------------------|-----------------------------|
| Contacts Products Item | s DAM | Classification               | System ArtSelect My details |
| Navigation             | ۲     | <ul> <li>Archived</li> </ul> | Background tasks            |
| Memo                   |       |                              | Configuration               |
| Attachments            |       |                              | Environments                |
| Edit                   | ۲     |                              | A Layouts                   |
| Modify                 |       |                              | Logs                        |
| Delete record(s)       |       |                              | 🕺 User groups               |
| • •                    |       |                              | 1                           |

2. Optionally, use the Filter or Search box to find and select the user and, under Edit, click on *Modify*.

| 🔦 Users 🛛 Menu | View Edit              | Functions  | Import / Expo     | t » Group:Test grou | up » Userright (internal): |
|----------------|------------------------|------------|-------------------|---------------------|----------------------------|
| Filter         | +<br>there is a filter | Search All | Details Screen La | yout Help           |                            |
| Navigation     | 8                      | Archived   | User              |                     | Name                       |
| Edit<br>Add    |                        |            | a localities of   |                     | Test User                  |
| Add user (s)   |                        |            |                   |                     |                            |
|                |                        |            |                   |                     |                            |

3. In the pop-up window, check the following settings and make any adjustment where necessary:

| 📄 Edit - Test User                                                           |                   |                | •      |
|------------------------------------------------------------------------------|-------------------|----------------|--------|
| User Groups Memo                                                             |                   | elected groups |        |
| Administrators<br>ICM gastgebruikers<br>Manuals<br>MDM keyusers<br>New group |                   | est group      | *      |
| Edit the previous on                                                         | Edit the next one | Save record    | Cancel |

Groups tab

- a. Available groups: Groups to which the user currently has no access.
- b. Selected groups: Groups to which the user currently has access.

学 🚠 Э 🔡

<u>Note</u>: These general user settings are in addition to any detailed group rights, thus for example a **user which has 'read only' rights** AND has no access to the Products overview, will not be able to view any products.

## 3.3 Check group rights

Now that has been established to which groups a user has been assigned, the group rights can be checked:

1. Through the menu, go to System > User groups.

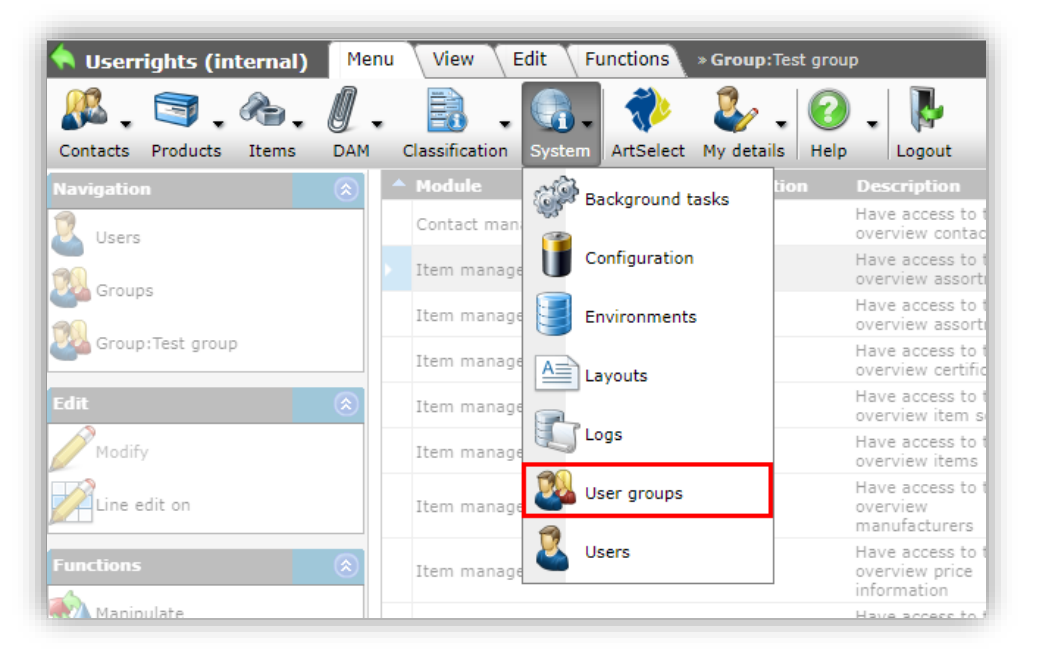

2. In the Overview select a relevant user group and, under Navigation, click on *User rights (internal)*.

| User groups Menu View | Edit Functions Print                          |
|-----------------------|-----------------------------------------------|
| ▶.                    | - 🥄 🔲 🚺 🗾 🕗 🗸                                 |
| Filter                | Search All Details Manage screen layouts Help |
| Navigation 📀          | ▲ Group ▼                                     |
| Users                 | Test group                                    |
| Userrights (internal) | MDM keyusers                                  |
|                       | Manuals                                       |
| Edit 🛞                | ICM gastgebruikers                            |
| Add                   | Administrators                                |
| Modify                |                                               |

3. On the next screen a list of all Overviews to which the group has access is presented. For each Overview, checkmarks indicate which group rights have been set:

| •              | Search All Details | Manage screen layouts Help | •                                                   |           |          | _      |                  |                 |                   |               |
|----------------|--------------------|----------------------------|-----------------------------------------------------|-----------|----------|--------|------------------|-----------------|-------------------|---------------|
| tion           | 🔕 🔺 Module         | OverviewDescription        | Description                                         | MenuType  | Туре     | Access | IsViewAllAllowed | IsExportAllowed | Allowed to change | Allowed to ch |
| ers            | Contact management | Contacts                   | Have access to the<br>overview contacts             | Main menu | Overview |        |                  |                 |                   |               |
| 2005           | Item manager       | Assortments                | Have access to the<br>overview assortments          | Main menu | Overview |        |                  |                 |                   |               |
| oopa           | Item manager       | Assortment                 | Have access to the<br>overview assortment           | Main menu | Overview |        |                  |                 | Export record     | s is NOT all  |
| oup:Test group | Item manager       | Certificates               | Have access to the<br>overview certificates         | Main menu | Overview |        |                  |                 |                   |               |
|                | Item manager       | Item search                | Have access to the<br>overview item search          | Main menu | Overview |        |                  | View all        | records is allow  | red           |
| odify          | Item manager       | Items                      | Have access to the<br>overview items                | Main menu | Overview |        |                  |                 |                   |               |
| e edit on      | Item manager       | Manufacturers              | Have access to the<br>overview<br>manufacturers     | Main menu | Overview |        |                  |                 |                   |               |
| ons            | Item manager       | Price Information          | Have access to the<br>overview price<br>information | Main menu | Overview |        |                  |                 |                   |               |
| anipulate      | Item manager       | Product search             | Have access to the<br>overview product              | Main menu | Overview | v.     |                  |                 |                   |               |

4. Make any adjustments where necessary; see 2.4 Detailed group rights.

## 4 Filter & Search users

Users can be filtered on:

- User settins
- Group settings

### 4.1 User settings

Filter users on settings such as Is administrator, From Active Directory, Language, etc.

| User General General       |         |                                  |          |                                    |         |
|----------------------------|---------|----------------------------------|----------|------------------------------------|---------|
| Application serial number  | = value | •                                |          |                                    |         |
| From Active Directory (AD) | = value | ✓ ○ Yes ○ No ○ All               |          |                                    |         |
| Is administrator           | = value | ✓ Yes ○ No ● All                 |          |                                    |         |
| Date of last login         | = value | •                                | <b>=</b> |                                    |         |
| Language                   | = value | ◄                                |          |                                    |         |
| Contact details            |         |                                  |          |                                    |         |
| Contact                    | = value | ◄                                |          |                                    |         |
| Organization               | = value | •                                |          |                                    |         |
| License                    |         |                                  |          |                                    |         |
| User interface             | = value | Web Mobile FTPS FTPS Art-Connect |          | Feed Art-Connect Art-Select #0Auth |         |
| License type               | = value | ✓ □Environment                   |          | Guest                              |         |
| Login environment          | = value | ✓ □Test<br>□ Prerelease          |          | Release                            |         |
| Demo                       | = value | ✓ ○ Yes ○ No ● All               |          |                                    |         |
| Read only                  | = value | ✓ Yes ○ No ● All                 |          |                                    |         |
|                            |         | Apply                            | Empty    | Empty and close                    | Save as |

## 4.2 Group settings

Filter users on assigned group(s):

| (           | ins com   |                                                                                                    | 10-10-2023 | 10:20 22/03/2024                                                                                                    | en-GB                                                                              | Produc | tmar                                                             |
|-------------|-----------|----------------------------------------------------------------------------------------------------|------------|----------------------------------------------------------------------------------------------------|------------------------------------------------------------------------------------|--------|------------------------------------------------------------------|
| Filter      |           |                                                                                                    |            |                                                                                                    |                                                                                    |        | 3                                                                |
| User Group  | General   |                                                                                                    |            |                                                                                                    |                                                                                    |        |                                                                  |
| F<br>Groups | = value 🗸 | Admins / Beheerders<br>administrators<br>administrators<br>Feed functionality<br>administrators<br>MDN<br>Productmanagers | s          | Productmanagers<br>Publication users<br>adminis<br>S Administ<br>Users for public d<br>View and Export d<br>Website<br>Website | KEY admins<br>inistrators<br>itrators<br>ators<br>ata sets<br>only<br>rs<br>rators |        | ni<br>titu<br>titu<br>titu<br>titu<br>titu<br>titu<br>titu<br>ti |
|             |           | Apply                                                                                                    | Empty      | Empty and close                                                                                                    | Save                                                                               | as     |                                                                  |
| (           |           | ×                                                                                                    | 16-08-2021 | 09:52 17/08/2021                                                                                                    | en-GB                                                                              | 5 1    | -                                                                |

## 5 Print user rights

For a convenient overview of user rights, these can be printed.

### 5.1 Print group rights

User rights are tied to group rights, thus to get an overview of a user's rights, the detailed group rights need to be printed.

<u>Note</u>: Should a user have access to multiple groups, then the group rights of all groups should be printed .

To print the detailed group rights:

1. Through the menu, go to *System > User groups*.

💙 🚠 🌮 🔡

| 🔦 Userrights (internal) | Men       | u View E       | dit Functions » Grou | p:Test group                                    |
|-------------------------|-----------|----------------|----------------------|-------------------------------------------------|
| Contacts Products Items | DAM.      | Classification | System               | tails Help Logout                               |
| Navigation              | $\otimes$ | ▲ Module       | Background tasks     | tion Description                                |
| 🕺 Users                 |           | Contact man    |                      | Have access to<br>overview conta                |
|                         |           | Item manage    | Configuration        | Have access to<br>overview assor                |
| Groups                  |           | Item manage    | Environments         | Have access to<br>overview assor                |
| Group:Test group        |           | Item manage    | A                    | Have access to<br>overview certif               |
| Edit                    | ۲         | Item manage    |                      | Have access to<br>overview item                 |
| Modify                  |           | Item manage    | Logs                 | Have access to<br>overview items                |
| Line edit on            |           | Item manage    | User groups          | Have access to<br>overview<br>manufacturers     |
| Functions               | ۲         | Item manage    | Users                | Have access to<br>overview price<br>information |
| Manipulate              |           |                |                      | Have access to                                  |

2. In the Overview select a group and, on the Print tab, click on *Printing options*.

| User groups Menu View | V Edit Functions Print                                    |
|-----------------------|-----------------------------------------------------------|
| ▶.                    | · 🔍 🕵 🕺 🖉 🗸                                               |
| Filter                | Search Printing options Managing User rights layouts Help |
| Navigation 🛞          | ▲ Group                                                   |
|                       | Administrators                                            |
| Users Users           | ICM gastgebruikers                                        |
| Userrights (internal) | Manuals                                                   |
|                       | MDM keyusers                                              |
| Edit 🛞                | Test group                                                |
| Add                   |                                                           |
|                       |                                                           |

3. In the pop-up windows, click on Print.

| Group Name                                       | Test group       |                 |                   |                               |
|--------------------------------------------------|------------------|-----------------|-------------------|-------------------------------|
| Full name                                        |                  |                 |                   |                               |
| Description                                      | IsViewAllAllowed | IsExportAllowed | Allowed to change | Allowed to change from others |
| Have access<br>to the<br>overview<br>contacts    |                  | No              | No                |                               |
| Have access<br>to the<br>overview<br>assortments | Yes              | Yes             |                   | No                            |
| Have access<br>to the                            | Yes              | No              |                   | No                            |

## 6 Appendix A – Examples

Some examples of how to set user rights.

### 6.1 User rights per Assortment

When only *one* user should be able to edit (items) in an Assortment, user rights can be set as follows:

- 1. Create a User Group, for instance Local Assortment responsible.
- 2. Set the rights for this group for: **Have access to the overview assortment**:

| Edit - Have access to the overview assort | nent                                   |
|-------------------------------------------|----------------------------------------|
| User right (internal)                     |                                        |
| Description                               | Have access to the overview assortment |
| Access to overview                        | 🔋 🔍 Yes 🔿 No                           |
| View all records                          | I • Yes O No                           |
| Export allowed                            | 🔋 🔍 Yes 🔿 No                           |
| Edit own records only                     | 🔋 🔍 Yes 🔿 No                           |
| Edit all records                          | I O Yes I No                           |
| Batch edit allowed                        | I • Yes O No                           |
| Environment layouts allowed to be changed | I • Yes O No                           |
| General                                   |                                        |
| Module                                    | Item manager                           |
| Description                               | Assortments                            |
| OverviewDescription                       | Assortment                             |
| Туре                                      | Overview                               |
| Menu                                      | Main menu                              |
|                                           | Δ                                      |

- a. Edit all records: Set to **No**, as the users in this group should only be allowed to edit the assortment to which they are assigned as *Data Manager*.
- b. Other rights: Set to Yes.
- 3. Set the rights for this group for: Have access to the overview items:

| Edit - Have access to the overview items  |                                   |
|-------------------------------------------|-----------------------------------|
| User right (internal)                     |                                   |
| Description                               | Have access to the overview items |
| Access to overview                        | I • Yes O No                      |
| View all records                          | I • Yes O No                      |
| Export allowed                            | Yes O No                          |
| Edit own records only                     | I • Yes O No                      |
| Edit all records                          | Yes No                            |
| Batch edit allowed                        | I O Yes O No                      |
| Environment layouts allowed to be changed | ③ Yes ○ No                        |

- a. Edit all records: Set to **No**, as the users in this group should only be allowed to edit the items in the assortment to which they are assigned as *Data manager*.
- b. Other rights: Set to **Yes**.
- 4. Add a user to the group.

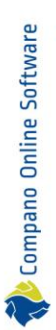

7 🛃 🏵 🔡

5. Modify the Assortment and set the same user as the *Data manager* of that Assortment:

| Assortments Item manage                                                               | er Countries Memo User-defined fields Translations |               |
|---------------------------------------------------------------------------------------|----------------------------------------------------|---------------|
| Supplier                                                                              |                                                    | ¥             |
| Туре                                                                                  | Sales                                              |               |
| Item type                                                                             | 🚯 Buy 🗸                                            |               |
| Code                                                                                  |                                                    |               |
| Description                                                                           |                                                    |               |
| Contact code                                                                          |                                                    |               |
| Renumber Code                                                                         |                                                    |               |
|                                                                                       | /Data/Environments/000001/Images/                  | ¢             |
| Data manager                                                                          |                                                    | • <b>X</b> +/ |
|                                                                                       |                                                    |               |
| Item number                                                                           |                                                    |               |
| Item number<br>Ranking                                                                |                                                    |               |
| Item number<br>Ranking<br>Data                                                        | U                                                  |               |
| Item number<br>Ranking<br><b>Data</b><br>Update frequency                             | Month V                                            |               |
| Item number<br>Ranking<br><b>Data</b><br>Update frequency<br>Next update              | Month<br>15/11/2023                                |               |
| Item number<br>Ranking<br>Data<br>Update frequency<br>Next update<br>Publication date | Month       Is/11/2023                             |               |

### 6.2 User rights per Manufacturer

When only *one* user should be able to edit (products of an Manufacturer, user rights can be set as follows:

- 1. Create a User Group, for instance Local Manufacturer responsible.
- 2. Set the rights for this group for: **Have access to the overview manufacturer**:

| Edit - Have access to the overview amanuf | facturer                                                                                                    |
|-------------------------------------------|----------------------------------------------------------------------------------------------------|
| User right (internal)                     |                                                                                                    |
| Description                               | Have access to the overview manufacturer                                                                                                    |
| Access to overview                        | 1 • Yes O No                                                                                                    |
| View all records                          | I • Yes O No                                                                                                    |
| Export allowed                            | I • Yes O No                                                                                                    |
| Edit own records only                     | 🕄 🔍 Yes 🔿 No                                                                                                    |
| Edit all records                          | (1) O Yes (1) No                                                                                                    |
| Batch edit allowed                        | ③ Yes ○ No                                                                                                    |
| Environment layouts allowed to be changed | I Second Second Seco |
| lanet.                                    |                                                                                                    |
|                                           | in the second second seco                                                                                                    |
|                                           |                                                                                                    |
|                                           |                                                                                                    |
|                                           |                                                                                                    |
|                                           |                                                                                                    |
|                                           |                                                                                                    |

🕭 Compano Online Software

- a. Edit all records: Set to **No**, as the users in this group should only be allowed to edit the manufacturer to which they are assigned as *Data Manager*.
- b. Other rights: Set to **Yes**.
- 3. Set the rights for this group for: Have access to the overview products:

| Edit - Have access to the overview produce | ts                                   |
|--------------------------------------------|--------------------------------------|
| User right (internal)                      |                                      |
| Description                                | Have access to the overview products |
| Access to overview                         | ③ Yes ○ No                           |
| View all records                           | Yes O No                             |
| Export allowed                             | I • Yes O No                         |
| Edit own records only                      | I • Yes O No                         |
| Edit all records                           | Yes No                               |
| Batch edit allowed                         | I • Yes O No                         |
| Environment layouts allowed to be changed  | I es O No                            |

- a. Edit all records: Set to **No**, as the users in this group should only be allowed to edit the items in the assortment to which they are assigned as *Data manager*.
- b. Other rights: Set to **Yes**.
- 4. Add a user to the group.
- 5. Modify the Manufacturer and set the same user as the *Data manager* of that Manufacturer:

| Edit -                   |                                                                                                    |           |             | 1      |
|--------------------------|----------------------------------------------------------------------------------------------------|-----------|-------------|--------|
| Manufacturer Organizatio | n Item manager Translations                                                                                     |           |             |        |
| ode (GLN)                | 1                                                                                                    |           |             |        |
| anufacturer              | 1                                                                                                    |           |             |        |
| ogo                      | <b>i</b>                                                                                                    |           |             |        |
| anufacturer type         | (1) Manufacturer                                                                                                |           | ~           |        |
| ata manager              | in the second second second second second second second second second second second second second second second |           |             | - 💥    |
| oduct number template    |                                                                                                    |           |             |        |
|                          |                                                                                                    |           |             |        |
|                          |                                                                                                    |           |             |        |
|                          |                                                                                                    |           |             |        |
|                          | Edit previous                                                                                                   | Edit next | Save record | Cancel |